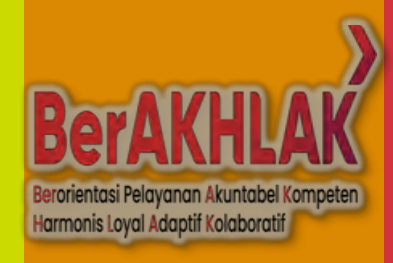

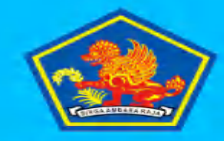

#### PEMERINTAH KABUPATEN BULELENG

BADAN KEPEGAWAIAN DAN PENGEMBANGAN SUMBER DAYA MANUSIA

Alamat : Baktiseraga, Buleleng, Buleleng Regency, Bali 81119 Telp. : (0362) 3301891 , Email : bkpsdm@bulelengkab.ga.id

| Username | -       |
|----------|---------|
| Password | -       |
|          | A Login |

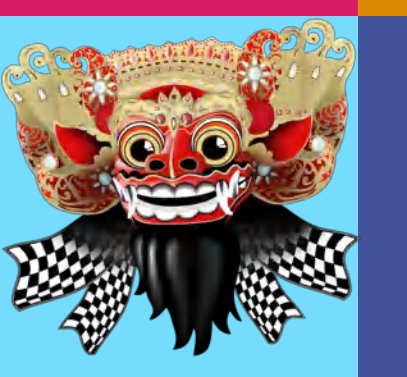

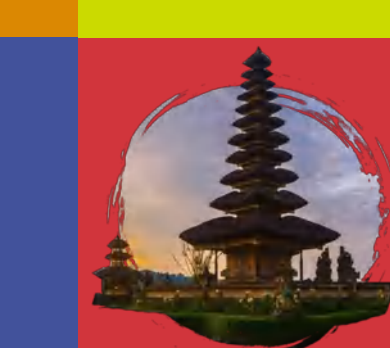

## TEKNIS PENGISIAN TARGET TAHUNAN DAN BULANAN BERDASARKAN PERJANJAIN KINERJA/RENCANA AKSI JF/PELAKSANA TAHUN 2024 PADA APLIKASI G-KINERJA TPP

BADAN KEPEGAWAIAN DAN PENGEMBANGAN SUMBER DAYA MANUSIA KABUPATEN BULELENG

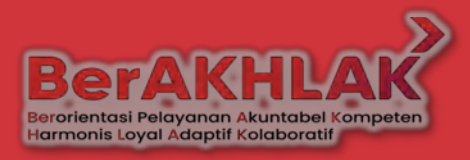

### PEJABAT PENILAI KINERJA PADA APLIKASI G-KINERJA & KETENTUAN LAINNYA

- HARUS PEJABAT STRUKTURAL ( JPT PRATAMA, ADMINISTRATOR, PENGAWAS, KEPALA PUSKESMAS)
- JFT HASIL PENYETARAAN JABATAN TIDAK
   BISA SEBAGAI PEJABAT PENILAI KINERJA
- BATAS WAKTU VALIDASI REALISASI TARGET BULANAN SETIAP TANGGAL 5 BULAN BERIKUTNYA, KECUALI BULAN DESEMBER 2024 PADA TANGGAL 27 DESEMBER 2024
- SETIAP REALISASI TARGET BULANAN HARUS DISERTAI UPLOAD DOKUMEN PENDUKUNG BERUPA FILE PDF DGN KAPASITAS MAKS 5 MB / LINK GOOGLEDRIVE

BADAN KEPEGAWAIAN DAN PENGEMBANGAN SUMBER DAYA MANUSIA KABUPATEN BULELENG

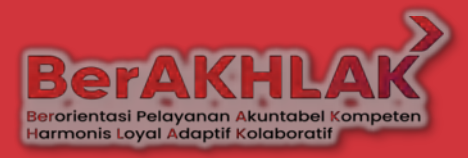

PEJABAT PENILAI KINERJA PADA APLIKASI G-KINERJA & KETENTUAN LAINNYA

 MOHON PERHATIAN AGAR DALAM PENGINPUTAN TARGET TAHUNAN DAN BULANAN AGAR SESUAI DENGAN PERJANJIAN KINERJA HASIL DESK DARI BAGIAN ORGANISASI, KARENA KALAU PENETAPAN TARGET SUDAH DIVALIDASI PEJABAT PENILAI AKAN OTOMATIS TERKUNCI DISISTEM

BADAN KEPEGAWAIAN DAN PENGEMBANGAN SUMBER DAYA MANUSIA KABUPATEN BULELENG

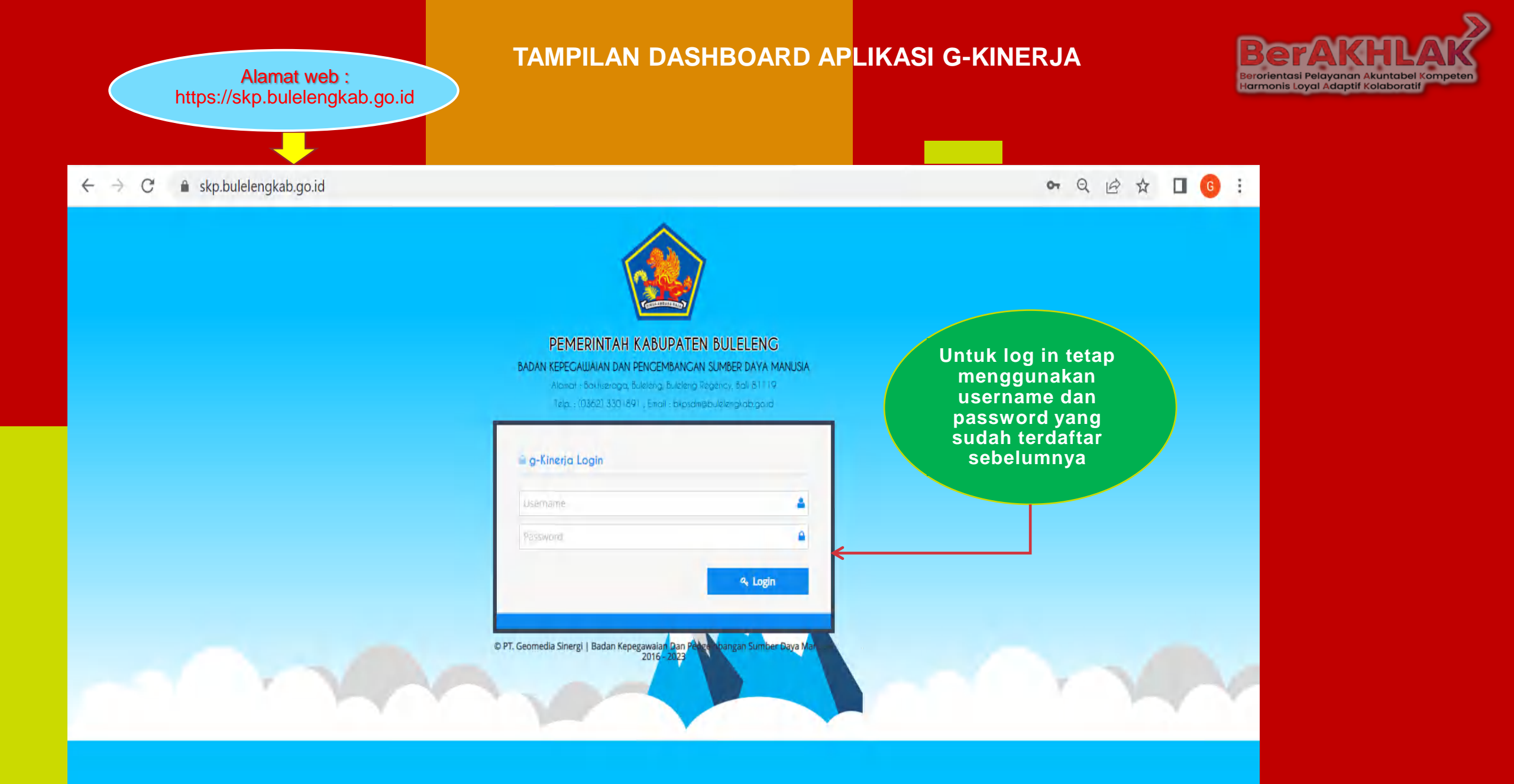

### TAMPILAN DASHBOARD APLIKASI G-KINERJA PADA AKUN PEGAWAI YANG DINILAI

| $\leftrightarrow \rightarrow G$ ( | skp.bulelengkab.go.id/dashboard                                                           | ९ 🖻 ☆ 🔲 🜀 :                                          |
|-----------------------------------|-------------------------------------------------------------------------------------------|------------------------------------------------------|
| 📑 g-Kinerja 2.6                   |                                                                                           | Selamat datang,<br>I GUSTI KADE RIA PRISAHATNA, SH * |
| A Dashboard                       | A Dashboard : Dashboard                                                                   |                                                      |
| Target SKP                        | Dashboard                                                                                 |                                                      |
| 阔 Realisasi SKP 🗸 🗸               |                                                                                           |                                                      |
| 🔒 Cetak Laporan                   | 0 0                                                                                       | 0%                                                   |
| 🛔 Profil                          | Target Tahunan Target Bulan <b>Januari</b>                                                | Capaian Realisasi Bulan <b>Januari</b>               |
| 🍷 Penilaian 🗸 🗸                   |                                                                                           |                                                      |
| ( <u>«)</u>                       |                                                                                           |                                                      |
|                                   | Lihat Bawahan >                                                                           |                                                      |
|                                   | ANALIS KEPEGAWAIAN AHLI MUDA<br>di BADAN KEPEGAWAIAN DAN PENGEMBANGAN SUMBER DAYA MANUSIA |                                                      |
|                                   | Target Tahunan<br>0 Januari<br>0 O <sup>96</sup> Realisasi<br>Bulan<br>Januari            |                                                      |
|                                   | G-Kinerja 2.6 © PT. Geomedia Sinergi 2018 - 2023                                          |                                                      |

#### TAMPILAN APLIKASI G-KINERJA PADA AKUN PEGAWAI YANG DINILAI

 $\leftarrow \rightarrow$ C skp.bulelengkab.go.id/targetskp

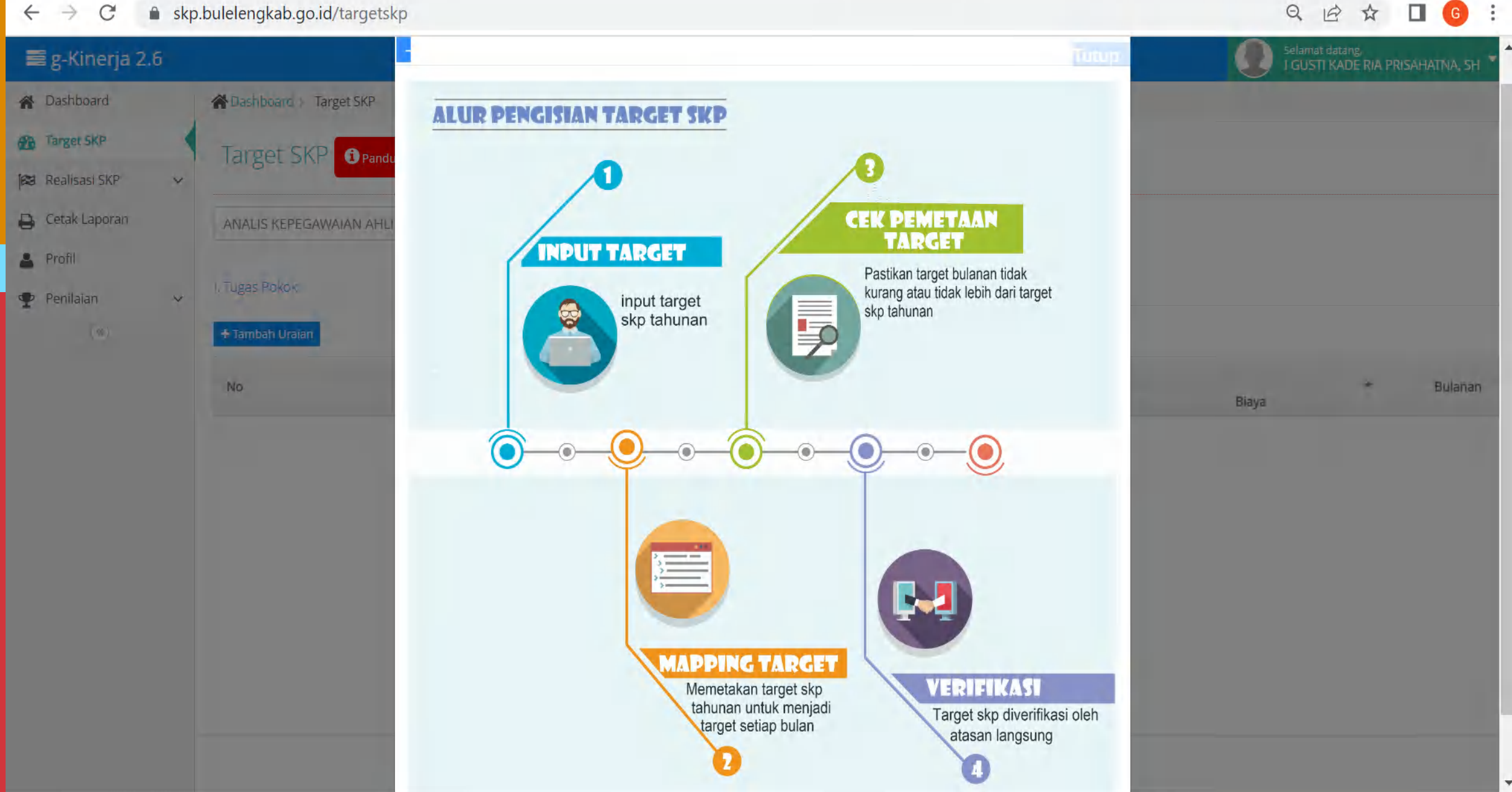

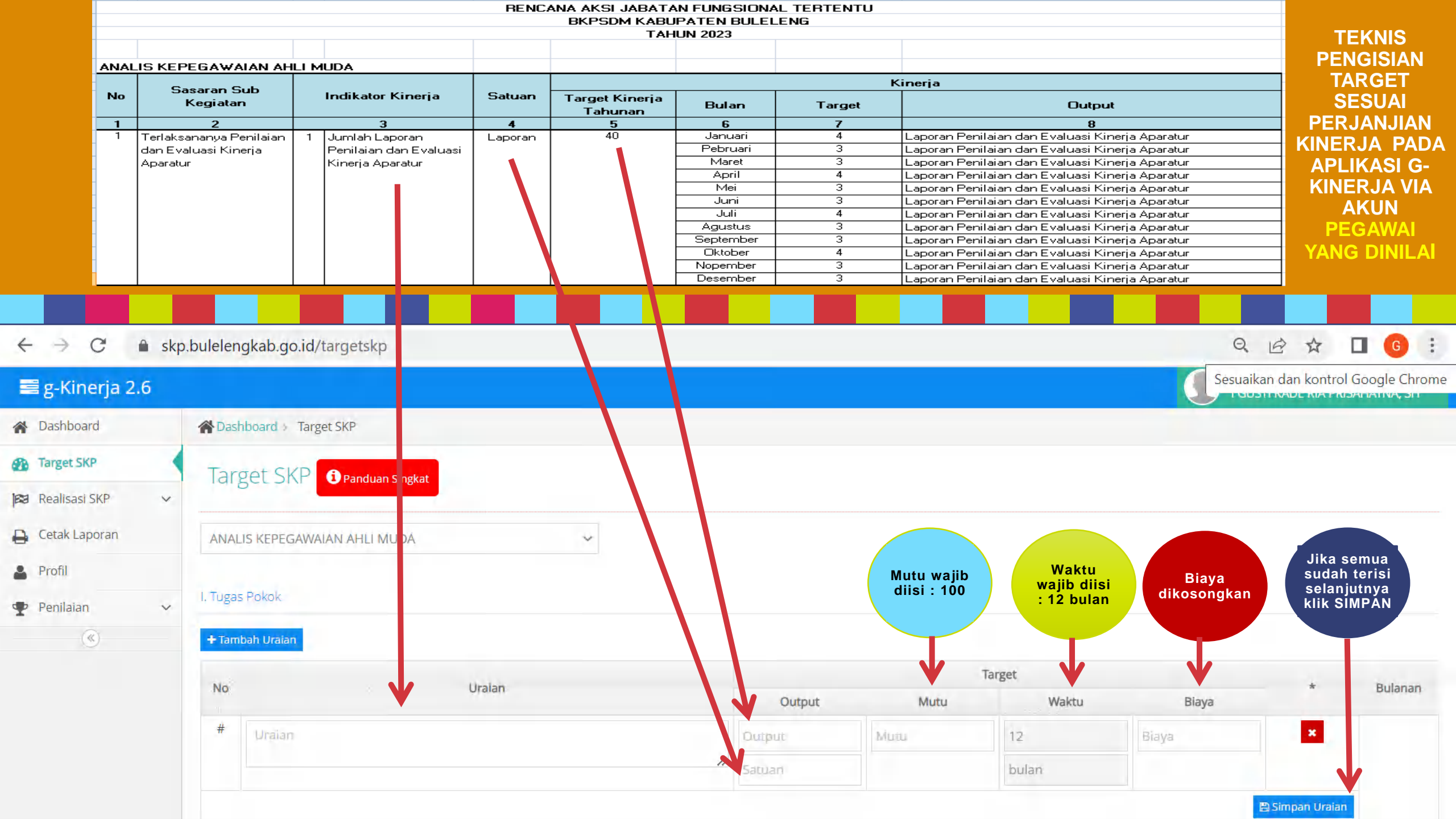

|      |               |                         |                                           | RENC        | ANA AKSI JABATA<br>BKPSDM KABL<br>TAH | AN FUNGSIONAI<br>JPATEN BULELI<br>IUN 2023 | L TERTENTU<br>ENG          |                                      |                 | TEKNIS                  |
|------|---------------|-------------------------|-------------------------------------------|-------------|---------------------------------------|--------------------------------------------|----------------------------|--------------------------------------|-----------------|-------------------------|
|      |               |                         |                                           |             |                                       |                                            |                            |                                      |                 | PENGISIAN               |
|      | ANAL          | IS KEPEGAWAIAN AH       | LI MUDA                                   |             |                                       |                                            |                            |                                      |                 | TARGET                  |
|      |               | Sasaran Sub             |                                           |             |                                       |                                            |                            | Kinerja                              |                 | SESUAI                  |
|      | No            | Kegiatan                | Indikator Kinerja                         | Satuan      | Target Kinerja<br>Tahunan             | Bulan                                      | Target                     | Outpu                                | ut              | PERJANJIAN              |
|      | 1             | 2                       | 3                                         | 4           | 5                                     | 6                                          | 7                          | 8                                    |                 |                         |
|      | 1             | Terlaksananya Penilaian | 1 Jumlah Laporan                          | Laporan     | 40                                    | Januari                                    | 4                          | Laporan Penilaian dan Evaluasi K     | inerja Aparatur |                         |
|      |               | dan Evaluasi Kinerja    | Penilaian dan Evaluasi                    |             |                                       | Pebruari                                   | 3                          | Laporan Penilaian dan Evaluasi K     | inerja Aparatur | APLIKASI G-             |
|      |               | Aparatur                | Kinerja Aparatur                          |             |                                       | Maret                                      | 3                          | Laporan Penilaian dan Evaluasi K     | inerja Aparatur |                         |
|      |               |                         |                                           |             |                                       | April                                      | 4                          | Laporan Penilaian dan Evaluasi K     | inerja Aparatur |                         |
|      |               |                         |                                           |             |                                       | Mei                                        | 3                          | Laporan Penilaian dan Evaluasi K     | inerja Aparatur | AKUN                    |
|      |               |                         |                                           |             |                                       | Juni                                       | 3                          | Laporan Penilaian dan Evaluasi K     | ineria Aparatur |                         |
|      |               |                         |                                           |             |                                       | Juli                                       | 4                          | Laporan Penilaian dan Evaluasi K     | inerja Aparatur | PEGAMAI                 |
|      |               |                         |                                           |             |                                       | Contombor                                  |                            | Laporan Penilaian dan Evaluasi K     | inerja Aparatur | YANG DINILA             |
|      |               |                         |                                           |             |                                       | Oktober                                    | 3                          | Laporan Penilaian dan Evaluasi K     | inerja Aparatur |                         |
|      |               |                         |                                           |             |                                       | Noperober                                  | 3                          | Laporan Penilaian dan Evaluasi K     | inerja Aparatur |                         |
|      |               |                         |                                           |             |                                       | Desember                                   | 3                          | Laporan Penilaian dan Evaluasi K     | iperia Aparatur |                         |
| 4    | ~             |                         | kab ap id/targatska                       | •           |                                       | i Describer i                              |                            | readurante entrarar partie valuas is |                 |                         |
|      |               |                         |                                           |             |                                       |                                            |                            |                                      |                 |                         |
| -    | g-Kine        |                         |                                           |             |                                       |                                            |                            |                                      |                 | RADE RIA PRISAE RIVA SH |
| -    | Dashboard     | Continued 1             | Target SKP                                | Fo          | orm Target Bulanan                    |                                            |                            | ×                                    |                 |                         |
|      |               |                         |                                           |             |                                       |                                            |                            |                                      |                 |                         |
| 20   | Target SKP    | Target 5K               | P D Panduan Singkat                       | Jan         | nuari 4                               |                                            |                            |                                      |                 |                         |
| 1000 | Rinalisasi S  | KP o                    |                                           |             |                                       |                                            |                            |                                      |                 |                         |
| -    | Forsk Larv    | 100                     |                                           | Fe          | bruari 3                              |                                            |                            |                                      |                 |                         |
|      | Cordin Dally. | ANALIS KEPEGA           | WATAN AHLI MUDA.                          | Ma          | aret –                                |                                            |                            |                                      |                 |                         |
| 4    | Rivafii:      |                         |                                           | 1410        | 3                                     |                                            |                            |                                      |                 |                         |
| -    | Semilaram     | Rugas Pakok             |                                           | Ap          | nil 4                                 |                                            |                            |                                      |                 |                         |
| -    |               |                         |                                           |             | 14                                    |                                            |                            |                                      |                 |                         |
|      |               | + Tembah Urislan        |                                           | Me          | ei 3                                  |                                            |                            |                                      |                 |                         |
|      |               | a har                   |                                           | Madding     |                                       |                                            |                            | Target                               |                 | -                       |
|      |               | 145                     |                                           | Jur         | ni 3.                                 |                                            |                            | Woktu                                | Biaya           | DUMPERT                 |
|      |               | T Jumlah :              | aporan Penilaián dan Evaluasi Kinerja Apa | ratur       |                                       |                                            |                            | 12                                   |                 |                         |
|      |               |                         |                                           | Jai         | 4                                     |                                            | Jil 🖉                      | ka target                            |                 |                         |
|      |               |                         |                                           | Ag          | ustus a                               |                                            | k                          | bulanan                              |                 |                         |
|      |               |                         |                                           |             | -                                     |                                            | su                         | dah terisi 🧹 🗕 🚽 🚽                   | -               |                         |
|      |               |                         |                                           | Se          | ptember 3.                            |                                            | se                         | laniutnya                            |                 |                         |
|      |               |                         |                                           |             |                                       |                                            | klil                       | k SIMPAN                             |                 |                         |
|      |               |                         |                                           | Ok          | tober 4                               |                                            |                            |                                      |                 |                         |
|      |               |                         |                                           | No          | wenter                                |                                            |                            |                                      |                 |                         |
|      |               |                         |                                           |             | 3                                     |                                            |                            |                                      |                 |                         |
|      |               |                         |                                           | De          | sember 3                              |                                            |                            |                                      |                 |                         |
|      |               |                         |                                           |             |                                       |                                            |                            |                                      |                 | Selanjutnya 💦 🔪 👘       |
|      |               |                         |                                           |             | and the second second                 |                                            |                            |                                      |                 | 🖌 klik edit data 💦 🚺    |
|      |               |                         |                                           | Ta          | rget Tahunan : 40                     |                                            |                            |                                      |                 | agar terlihat           |
|      |               |                         |                                           | То          | tal Target Bulanan : 40               |                                            |                            |                                      |                 | form target             |
|      |               |                         |                                           |             |                                       |                                            |                            |                                      |                 | bulanan                 |
|      |               |                         |                                           |             |                                       |                                            | Batal                      | 🖺 Simpan                             |                 | Sulunun                 |
|      |               |                         |                                           | 100 Mar 100 |                                       |                                            |                            |                                      |                 |                         |
|      |               |                         |                                           |             |                                       | 0.000 7.5 C 17 C                           | annualia Supera 2018 - 202 |                                      |                 |                         |
|      |               |                         |                                           |             |                                       |                                            |                            |                                      |                 |                         |

#### TAMPILAN KONFIRMASI TARGET PADA AKUN PEJABAT PENILAI KINERJA

#### 

**≣**g

Das
 Das
 Targ
 Das
 Targ
 Das
 Targ
 Das
 Targ
 Das
 Das
 Targ
 Das
 Das
 Targ
 Das
 Das
 Das
 Targ
 Das
 Das
 Das
 Das
 Das
 Das
 Das
 Das
 Das
 Das
 Das
 Das
 Das
 Das
 Das
 Das
 Das
 Das
 Das
 Das
 Das
 Das
 Das
 Das
 Das
 Das
 Das
 Das
 Das
 Das
 Das
 Das
 Das
 Das
 Das
 Das
 Das
 Das
 Das
 Das
 Das
 Das
 Das
 Das
 Das
 Das
 Das
 Das
 Das
 Das
 Das
 Das
 Das
 Das
 Das
 Das
 Das
 Das
 Das
 Das
 Das
 Das
 Das
 Das
 Das
 Das
 Das
 Das
 Das
 Das
 Das
 Das
 Das
 Das
 Das
 Das
 Das
 Das
 Das
 Das
 Das
 Das
 Das
 Das
 Das
 Das
 Das
 Das
 Das
 Das
 Das
 Das
 Das
 Das
 Das
 Das
 Das
 Das
 Das
 Das
 Das
 Das
 Das
 Das
 Das
 Das
 Das
 Das
 Das
 Das
 Das
 Das
 Das
 Das
 Das
 Das
 Das
 Das
 Das
 Das
 Das
 Das
 Das
 Das
 Das
 Das
 Das
 Das
 Das
 Das
 Das
 Das
 Das
 Das
 Das
 Das
 Das
 Das
 Das
 Das
 Das
 Das
 Das
 Das
 Das
 Das
 Das
 Das
 Das
 Das
 Das
 Das
 Das
 Das
 Das
 Das
 Das
 Das
 Das
 Das
 Das
 Das
 Das
 Das
 Das
 Das
 Das
 Das
 Das
 Das
 Das
 Das
 Das
 Das
 Das
 Das
 Das
 Das
 Das
 Das
 Das
 Das
 Das
 Das
 Das
 Das
 Das
 Das
 Das
 Das
 Das
 Das
 Das
 Das
 Das
 Das
 Das
 Das
 Das
 Das
 Das
 Das
 Das
 Das
 Das
 Das
 Das
 Das
 Das
 Das
 Das
 Das
 Das
 Das
 Das
 Das
 Das
 Das
 Das
 Das
 Das
 Das
 Das
 Das
 Das
 Das
 Das
 Das
 Das
 Das
 Das
 Das
 Das
 Das
 Das
 Da

Peni

Q @ ☆ ╕ □ ⓒ :

| The second second |                                                                           |                |        |                 | Selamat datang<br>I GD ARYA RIMBAWA GIRI, S.IF |            |
|-------------------|---------------------------------------------------------------------------|----------------|--------|-----------------|------------------------------------------------|------------|
| board             | 🖀 Dashboard — Penilalan — Penetapan Target                                | Target Bulanan | ×      |                 |                                                |            |
| t SKP             | Konfirmasi Target SKP                                                     | Target         | Total  |                 |                                                |            |
| asi SKP 🗸 🗸       |                                                                           | Tahunan        | 40     |                 |                                                |            |
| Laporan           | 2023 V I GUSTI KADE RIA PRISAHATNA, SH - ANALI V                          | Bulanan        | 40     |                 | 🛕 Data belum di                                | ikon%/masi |
|                   | Display 10 🗸 records                                                      |                |        |                 | Search:                                        |            |
|                   |                                                                           | No Bulan       | Target |                 |                                                |            |
| 101               | No * Uraian                                                               | 1 Januari      | 4      | larger.         | * \$ Bu                                        | lanan 🗘    |
| apan Targét       |                                                                           | 2 Februari     | 3      | • waktu • biaya | *                                              |            |
| an Realisasi      | i jumian Laporan Penilaian dan Evaluasi Kinerja Aparatur                  | 3 Maret        | 3      | 12 bulan -      | 🖋 Edit Data                                    | 0          |
| an                | <ol> <li>Jumlah Pegawai ASN yang memahami peraturan kepegawaia</li> </ol> | 4 April        | 4      | 12 bulan -      | Sedit Data                                     | 0          |
| an Realisási      | Showing I to 2 of 2 entries                                               | 5 Mei          | 3      |                 | Designer                                       | Mont       |
| an                |                                                                           | 6 Juni         | 3      |                 | Previous                                       | NEXL       |
| an Perilaku       |                                                                           | 7 Juli         | 4      |                 | 🖹 Konfirma                                     | esi Target |
| (1)               |                                                                           | 8 Agustus      | 3      |                 |                                                |            |
|                   |                                                                           | 9 September    | 3      |                 |                                                |            |
|                   |                                                                           | 10 Oktober     | 4      |                 |                                                |            |
|                   |                                                                           | 11 November    | 3      |                 |                                                |            |
|                   |                                                                           | 12 Desember    | 3      |                 |                                                |            |

G-Minetta 2.6 © PT. Geomedia Sinergi 2018 - 2023

#### TAMPILAN PENGISIAN REALISASI TARGET BULANAN PADA AKUN PEGAWAI YANG DINILAI

← → C 🍵 skp.bulelengkab.go.id/realisasiskp\_bulanan

Q @ ☆ = ] □ 6 :

| Kinerja 2.6   |                      |                                              |        |                                         |                                                                                                    | Selamat datang,<br>I GUSTI KADE | RIA PRISAHATNA, SH |
|---------------|----------------------|----------------------------------------------|--------|-----------------------------------------|----------------------------------------------------------------------------------------------------|---------------------------------|--------------------|
| hboard        | A Dashboard Re       | alisasi SKP 🦻 Bulanan                        |        |                                         |                                                                                                    |                                 |                    |
| isasi SKP 🗸 🗸 | Realisasi Sl         | KP Bulanan 🕄 Panduan Singkat                 |        | Input<br>Realisasi<br>Target<br>Bulanan |                                                                                                    |                                 |                    |
| nan           | I. Tugas Pokok       |                                              |        |                                         |                                                                                                    | 🛕 Realis                        | asi belum dikonfir |
| ak Lanoran    | No                   | Uraian                                       | Target | Realisasi                               | Dokumen                                                                                                    | Nilai Capaian                   | *                  |
| il            | 1 Jumlah Lapi        | oran Penilaian dan Evaluasi Kinerja Aparatur | 4      | Dutput                                  | Pilih File Tidak ada file yang dipilih                                                                                                    |                                 | *                  |
| 454.45        |                      |                                              |        |                                         |                                                                                                    |                                 |                    |
| lalan 🗸       |                      |                                              |        |                                         | Rata-Rata Capaian                                                                                                    | -                               |                    |
| laian v       | *Untuk setiap Uraian | n, variable <b>Realisal</b> wajib diisi.     |        |                                         | Rata-Rata Capaian<br>Setiap realisasi target<br>bulanan harus disertai<br>upload dokumen<br>pendukung berupa file                                                            |                                 | 🖀 Simpan Real      |
| lalan v       | *Untuk setiap Uraian | n, variable Realisal wajib diisi.            |        |                                         | Rata-Rata Capaian<br>Setiap realisasi target<br>bulanan harus disertai<br>upload dokumen<br>pendukung berupa file<br>PDF dg kapasitas<br>maks 5 MB atau link<br>googledrives |                                 | B Simpan Real      |
| laian v       | *Untuk setiap Uraian | n, variable Realisal wajib diisi.            |        |                                         | Rata-Rata Capaian<br>Setiap realisasi target<br>bulanan harus disertai<br>upload dokumen<br>pendukung berupa file<br>PDF dg kapasitas<br>maks 5 MB atau link<br>googledrives |                                 | Simpan Real        |
| lalan v       | *Untuk setiap Uraian | a, variable Realisal wajib diisi.            |        |                                         | Rata-Rata Capaian<br>Setiap realisasi target<br>bulanan harus disertai<br>upload dokumen<br>pendukung berupa file<br>PDF dg kapasitas<br>maks 5 MB atau link<br>googledrives |                                 | Simpan Real        |
| lalan v       | *Untuk setiap Uraian | a, variable Realisal wajib diisi.            |        |                                         | Rata-Rata Capaian<br>Setiap realisasi target<br>bulanan harus disertai<br>upload dokumen<br>pendukung berupa file<br>PDF dg kapasitas<br>maks 5 MB atau link<br>googledrives |                                 | Simpan Real        |
| iaian v       | *Untuk setiap Uraian | n, variable Realisal wajib diisi.            |        |                                         | Rata-Rata Capaian<br>Setiap realisasi target<br>bulanan harus disertai<br>upload dokumen<br>pendukung berupa file<br>PDF dg kapasitas<br>maks 5 MB atau link<br>googledrives |                                 | Simpan Real        |

#### TAMPILAN PENGISIAN REALISASI TARGET BULANAN PADA AKUN PEGAWAI YANG DINILAI

#### ← → C 🔒 skp.bulelengkab.go.id/realisasiskp\_bulanan

| 📑 g-Kinerja 2.6     |                                                                                                    |                                           |           |                                                                                                    | Selamat datang<br>I GUSTI KADE RI/ | PRISAHATNA, SH 👻      |
|---------------------|----------------------------------------------------------------------------------------------------|-------------------------------------------|-----------|----------------------------------------------------------------------------------------------------|------------------------------------|-----------------------|
| A Dashboard         | Tashboard 🦻 Realisasi SKP 🛸 Bulanan                                                                                                    |                                           |           |                                                                                                    |                                    |                       |
| Target SKP          | Realisasi SKP Bulanan 🔐 Randuan Similar                                                                                                    |                                           |           |                                                                                                    |                                    |                       |
| 🙀 Realişasi SKP 🗸 🗸 | Treating of the second state of the second state of the second sta |                                           |           |                                                                                                    |                                    |                       |
| Bulanan             | , Tugas Pokok                                                                                                    |                                           |           |                                                                                                    | A Realisas                         | il belum dikonfirmasi |
| Tahunan             |                                                                                                    |                                           |           |                                                                                                    |                                    |                       |
| Cetak Laporan       | No Uraian                                                                                                    | Target                                    | Realisasi | Dokumen                                                                                                    | Nilai Capaian                      | *                     |
| Profil              | 1 Jumlah Laporan Penilaian dan Evaluasi Kinerja Aparatur                                                                                                    | 4                                         | 4         | ۲                                                                                                    | 100%                               | *                     |
| -                   |                                                                                                    |                                           |           | Pilih File Tidak ada file yang dipilih                                                                                      |                                    |                       |
| Penilaian Y         |                                                                                                    |                                           |           | Rata-Rata Capaian                                                                                                    | 100%                               |                       |
| Q                   | *Untuk setiap Uraian, variable <b>Realisai</b> wajib diisi.                                                                                                    |                                           |           | V                                                                                                    |                                    | 🖹 Simpan Realisasi    |
|                     |                                                                                                    |                                           |           | target bulan & sudah<br>mengupload dokumen<br>pendukung maka akan ac<br>fitur Lihat Dokumen yang<br>sudah berhasil diupload | la                                 |                       |
|                     |                                                                                                    | G-Kinerja 2.5 © PT. Geomedia Sinergi 2018 | 1 • 2023  |                                                                                                    |                                    |                       |

#### TAMPILAN KONFIRMASI REALISASI TARGET BULANAN VIA AKUN PEJABAT PENILAI KINERJA

#### ← → C 🔒 skp.bulelengkab.go.id/penilaian\_realisasi\_bulanan

| 📑 g-Kinerja 2.6                |                   |                                |                         |                                                             |                             |                              |                   |                                          | Selamat datang,<br>I GD ARYA RIMBA | wa giri, s.ip, m.a.p 🎽 |  |
|--------------------------------|-------------------|--------------------------------|-------------------------|-------------------------------------------------------------|-----------------------------|------------------------------|-------------------|------------------------------------------|------------------------------------|------------------------|--|
| 🖀 Dashboard                    | <b>A</b> Dashboar | d 🔋 Penilaian > Penilaian Rer  | alisasi Bulanan         |                                                             |                             |                              |                   |                                          |                                    |                        |  |
| Target SKP                     | Peneta            | apan Realisasi / C             | apaian Kineria          | Pejabat Penilai Kinerja<br>bisa melakukan <mark>edit</mark> |                             |                              |                   |                                          |                                    |                        |  |
| 阔 Realisasi SKP 🗸 🗸            |                   | .pointiconcopir et             | abarari                 |                                                             |                             |                              |                   | data terkait realisasi<br>target bulanan |                                    |                        |  |
| 🔒 Cetak Laporan                | 2023              | ~                              | Januari                 | ~                                                           | I GUSTI KADE RIA PRISAHATNA | , SH – ANALIS KEPEGAWAIAN AH | ili muda 🗸 🗸      | selan                                    | jutnya jika suda                   | 'n                     |  |
| Profil                         | U Tugas Poko      | 5k                             |                         |                                                             |                             |                              |                   | konf                                     | irmasi Realisasi                   |                        |  |
| 🍷 Penilaian 🔍 🗸                | No                |                                | Ura                     | ian                                                         |                             | Target                       | Realisasi         | Nilai Capaian                            | Dokumen                            | Aksi                   |  |
| - Penetapan Target             | 1 Jur             | nlah Laporan Penilaian dan Evi | aluasi Kinerja Aparatur |                                                             |                             | 4                            | 4                 | 100%                                     | ۲                                  | 1                      |  |
| Penilaian Realisasi<br>Bulanan |                   |                                |                         |                                                             |                             |                              | Rata-Rata Capaian | 100%                                     |                                    | Edit Data              |  |
| Penilaian Realisasi            |                   |                                |                         |                                                             |                             |                              |                   |                                          | $\rightarrow$                      | 🖹 Konfirmasi Realisasi |  |
| Penilaian Perilaku             |                   |                                |                         |                                                             |                             |                              |                   |                                          |                                    |                        |  |
|                                |                   |                                |                         |                                                             |                             |                              |                   |                                          |                                    |                        |  |

Q @ ☆ ₹ 🛛 🜀 :

#### TAMPILAN REALISASI TARGET BULANAN YANG SUDAH DIKONFIRMASI PEJABAT PENILAI KINERJA PADA AKUN PEGAWAI YANG DINILAI

| ← → C 🖷                                                                                                    | skp.bulelengkab.go.id/realisasiskp_bulanan                    |                             | Q               | 2 🛧 🗊 🔲 🌀                                          |
|----------------------------------------------------------------------------------------------------|---------------------------------------------------------------|-----------------------------|-----------------|----------------------------------------------------|
| 📰 g-Kinerja 2.6                                                                                                    |                                                               |                             |                 | Selamat datang,<br>I GUSTI KADE RIA PRISAHATNA, SH |
| Dashboard                                                                                                    | Coshboard - Realisasi SKP - Bulanan                           |                             |                 |                                                    |
| 🚯 Target SKP                                                                                                    | Realisasi SKP Bulanan 🛛 🕄 Panduan Singkat                     |                             |                 |                                                    |
| Bulanan                                                                                                    | I. Tugas Pokok                                                |                             |                 | 🖪 Export PDF                                       |
| Tahunan                                                                                                    |                                                               |                             | and a desire    | -                                                  |
| Cetak Laporan                                                                                                    | No Uraian                                                     | Target Re                   | alisasi Dokumen | Nilai Capaian *                                    |
| Profil                                                                                                    |                                                               | 4                           | <u>.</u>        | 10030                                              |
| 🕈 Penilaian 🗸 🗸                                                                                                    |                                                               |                             | Rata-Rata Capa  | aian 100%                                          |
| ↔ ⊖ C                                                                                                    | skp.bulelengkab.go.id/Realisasiskp_bulanan/laporan_pdf/2023/1 | r                           | Q 🖻 🕸           | = 🖬 🚺 🚱 🗄                                          |
|                                                                                                    | LAPORAN REAL<br>JANU<br>202                                   | ISASI BULANAN<br>JARI<br>23 |                 |                                                    |
| NAMA PEGAWAI :                                                                                                    | I GUSTI KADE RIA PRISAHATNA, SH                               |                             |                 |                                                    |
| NO                                                                                                    | Uraian                                                        | Target                      | Realisasi       | Nilai Capaian                                      |
| <ul> <li>C → Sc → skp.bulelengkab.go.id/realisasiskp_bulanan</li> <li>C → Sc → Sc → Sc → Sc → Sc → Sc → Sc → S</li></ul> | 100 %                                                         |                             |                 |                                                    |
|                                                                                                    | Rata-Rata Capaian                                             |                             |                 | 100%                                               |

#### TAMPILAN APLIKASI TAMSIL

| д-Та  | umsil 🌚 Dashbo                                               | ard 🧰 Setting TPP                                                      | 🕞 Tan | ısil 🔗   | TPP Fungsional                   | <b>a</b> 1                             | PP CPNS                                     | ) Kriteria              | a TPP 🗧                    | y Master                       |                           |              |              |                                          |                          |               | Log Out 🗗                             |
|-------|--------------------------------------------------------------|------------------------------------------------------------------------|-------|----------|----------------------------------|----------------------------------------|---------------------------------------------|-------------------------|----------------------------|--------------------------------|---------------------------|--------------|--------------|------------------------------------------|--------------------------|---------------|---------------------------------------|
| Lapoi | ran                                                          |                                                                        |       |          |                                  |                                        |                                             |                         |                            |                                |                           |              |              |                                          |                          |               |                                       |
| 202   | 23                                                           | ✓ Januari                                                              |       | ~        | BADAN KE                         | EPEGAWAI/                              | AN DAN PENG                                 | 3EMBANGAN               | SUMBER DA                  | YA MANUSIA 🗸                   |                           |              | Q Cari       |                                          |                          | Excel         |                                       |
| No    | NIP                                                          | Narria Jabatan                                                         | Kelas | Golongan | TPP (Rp.)                        | Kinerja<br>%                           | Kehadiran<br>%                              | Beban<br>Kerja<br>(Rp.) | Prestasi<br>Kerja<br>(Rp.) | Kelangkaan<br>Profesi<br>(Rp.) | Kondisi<br>Kerja<br>(Rp.) | PBJ<br>(Rp.) | Pit<br>(Rp.) | TPP Bruto<br>(Rp.)<br>(9+10+11+12+13+14) | PPh<br>Pasal.21<br>(Rp.) | BPJS<br>(Rp.) | TPP di<br>peroleh<br>(Rp.)<br>(15-16) |
| 1     | 2                                                            | 3                                                                      | 4     | 5        | 6                                | 7                                      | 8                                           | 9                       | 10                         | 11                             | 12                        | 13           | 14           | 15                                       | 16                       | 17            | 18                                    |
| 1     | I GEDE WISNAWA, SH<br>196312061993021005                     | KEPALA BADAN<br>KEPEGAWAIAN DAN<br>PENGEMBANGAN<br>SUMBER DAYA MANUSIA | 14    | IV/c     |                                  |                                        |                                             |                         |                            |                                |                           |              |              |                                          |                          |               |                                       |
| 2     | I WAYAN DUALA<br>ARSAYASA, S.Sos,M.Si<br>196712271989021003  | SEKRETARIS                                                             | 12    | IV/b     |                                  |                                        |                                             |                         |                            |                                |                           |              |              |                                          |                          |               |                                       |
| 3     | NI KOMANG SUTRISNI,<br>Spd<br>197207061993032012             | KEPALA BIDANG<br>PENGEMBANGAN<br>KOMPETENSI APARATUR                   | 11    | IV/a     |                                  |                                        |                                             |                         |                            |                                |                           |              |              |                                          |                          |               | f                                     |
| 4     | I GUSTI MADE<br>SURYAWAN, SH<br>197302181993031006           | KEPALA BIDANG MUTASI<br>DAN PENGHARGAAN                                | 11    | IV/a     | Seo<br>nilai                     | cara ot<br>capaia                      | omatis<br>an targe                          |                         |                            |                                |                           |              |              |                                          |                          |               | 4                                     |
| 5     | MADE HERRY<br>HERMAWAN, S.STP,<br>M.AP<br>198702052006021001 | KEPALA BIDANG<br>PENGADAAN,<br>PEMBERHENTIAN DAN<br>INFORMASI          | 11    | III/d    | bulan<br>diva<br>penil<br>terlih | an yar<br>Ilidasi<br>ai kine<br>at pad | ng sudal<br>pejabat<br>rja akar<br>la kolom |                         |                            |                                |                           |              |              |                                          |                          |               | î.                                    |
| 6     | I GD ARYA RIMBAWA<br>GIRI, S.IP, M.A.P<br>198801112007011004 | KEPALA BIDANG<br>PENILAIAN KINERJA<br>APARATUR DAN<br>PROMOSI          | 11    | III/d    | %<br>ap                          | kinerja<br>likasi 1                    | i pada<br>Tamsil                            |                         |                            |                                |                           |              |              |                                          |                          |               |                                       |
| 7     | SANG MADE ARI<br>JAYADIPUTRA, S.PD<br>198501272015031001     | ANALIS KEPEGAWAIAN<br>AHLI MUDA                                        | 9     | III/c    |                                  | V                                      |                                             |                         |                            |                                |                           |              |              |                                          |                          |               |                                       |
| 8     | I GUSTI KADE RIA<br>PRISAHATNA, SH<br>198703122015031005     | ANALIS KEPEGAWAIAN<br>AHLI MUDA                                        | 9     | III/c    |                                  | 100                                    | 82                                          |                         |                            |                                |                           |              | _            |                                          |                          |               |                                       |

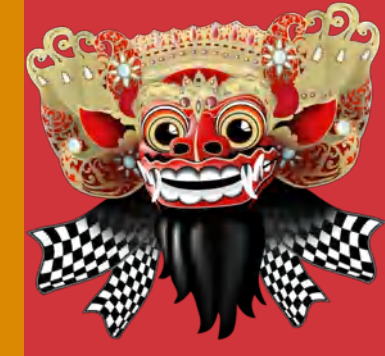

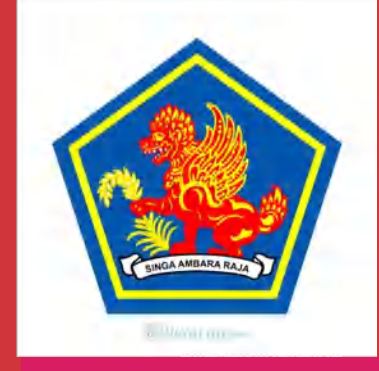

# TERIMA KASIH MATUR SUKSMA

BADAN KEPEGAWAIAN DAN PENGEMBANGAN SUMBER DAYA MANUSIA KABUPATEN BULELENG

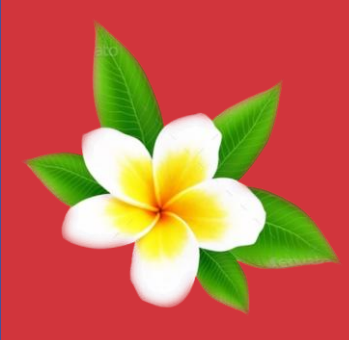